# Ticket-Tracking für Erkennungen konfigurieren

Veröffentlicht: 2024-03-20

Mit der Ticketverfolgung können Sie Tickets, Alarme oder Fälle in Ihrem Work-Tracking-System mit ExtraHop-Erkennungen verbinden. Jedes Ticketsystem von Drittanbietern, das Open Data Stream (ODS) -Anfragen akzeptieren kann, wie Jira oder Salesforce, kann mit ExtraHop-Erkennungen verknüpft werden.

#### **Bevor Sie beginnen**

- Sie benötigen Zugriff auf ein ExtraHop-System mit einem Benutzerkonto, das Rechte für die Systemund Zugriffsadministration 2.
- Sie müssen mit dem Schreiben von ExtraHop-Triggern vertraut sein. siehe Auslöser ☑ und die Verfahren in Einen Auslöser erstellen ☑.
- Sie müssen ein ODS-Ziel für Ihren Ticket-Tracking-Server erstellen. Weitere Informationen zur Konfiguration von ODS-Zielen finden Sie in den folgenden Themen : HTTP Z, Kafka Z, MongoDB Z, Syslog Z, oder Rohdaten Z.
- Sie müssen mit dem Schreiben von REST-API-Skripts vertraut sein und über einen gültigen API-Schlüssel verfügen, um die folgenden Verfahren ausführen zu können. siehe Generieren Sie einen API-Schlüssel Z.

## Aktivieren Sie die Ticketverfolgung und geben Sie eine URL-Vorlage an

Sie müssen die Ticketverfolgung aktivieren, bevor REST-API-Skripts Ticketinformationen auf dem ExtraHop-System aktualisieren können. Geben Sie optional eine URL-Vorlage an, die dem Ticket in Ihrem Ticketsystem einen HTML-Link auf der Erkennungskarte hinzufügt.

- 1. Loggen Sie sich in die Administrationseinstellungen des ExtraHop-Systems ein über https:// <extrahop-hostname-or-IP-address>/admin.
- 2. In der Konfiguration des Systems Abschnitt, klicken Erkennungsverfolgung.
- 3. Wählen Verfolgen Sie Erkennungen von einem externen Ticketsystem .
- 4. Optional: Geben Sie im Feld URL die URL-Vorlage für Ihr Ticketsystem an und fügen Sie die *\$ticket\_id* variabel an der entsprechenden Stelle. Geben Sie beispielsweise eine vollständige URL ein, z. B. https://jira.example.com/browse/\$ticket\_id. Die *\$ticket\_id* Die Variable wird durch die der Erkennung zugeordnete Ticket-ID ersetzt.

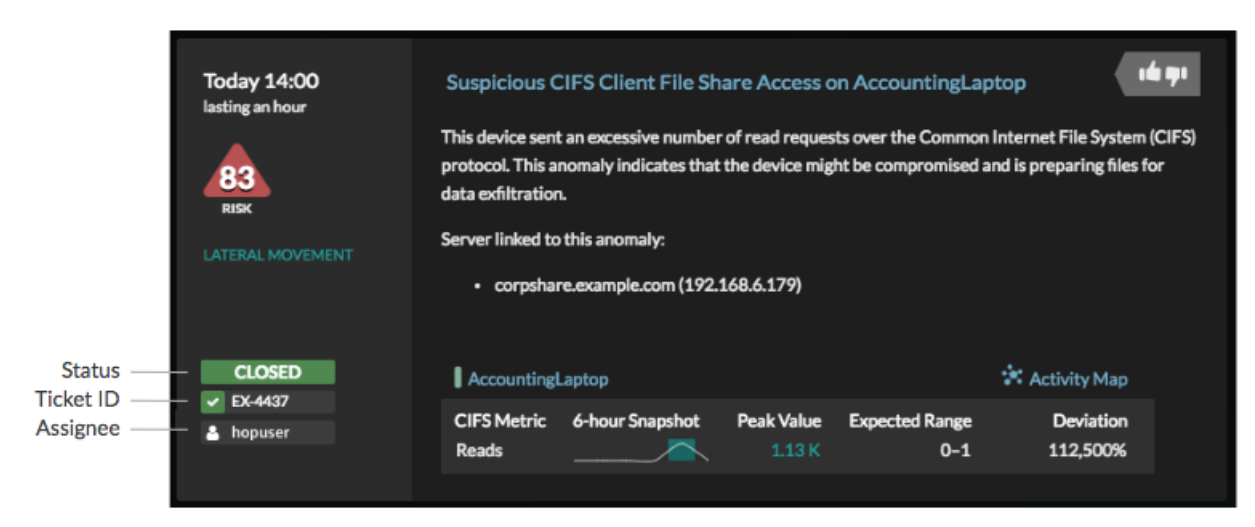

## Schreiben Sie einen Auslöser, um Tickets zu Erkennungen in Ihrem Ticketsystem zu erstellen und zu aktualisieren

Dieses Beispiel zeigt Ihnen, wie Sie einen Auslöser erstellen, der die folgenden Aktionen ausführt:

- Erstellen Sie jedes Mal, wenn eine neue Erkennung im ExtraHop-System erscheint, ein neues Ticket im Ticketsystem.
- Weisen Sie einem Benutzer mit dem Namen neue Tickets zu escalations\_team im Ticketsystem.
- Wird jedes Mal ausgeführt, wenn eine Erkennung auf dem ExtraHop-System aktualisiert wird.
- Senden Sie Erkennungsaktualisierungen über einen HTTP Open Data Stream (ODS) an das Ticketsystem.

Das vollständige Beispielskript ist am Ende dieses Themas verfügbar.

- 1. Loggen Sie sich in das ExtraHop-System ein über https://<extrahop-hostname-or-IPaddress>.
- 2. Klicken Sie auf das Symbol Systemeinstellungen 🏶 und dann klicken Auslöser.
- 3. klicken Neu.
- 4. Geben Sie einen Namen und eine optionale Beschreibung für den Auslöser an.
- 5. Wählen Sie in der Liste Ereignisse ERKENNUNGSUPDATE.

Das Ereignis DETECTION\_UPDATE wird jedes Mal ausgeführt, wenn eine Erkennung im ExtraHop-System erstellt oder aktualisiert wird.

6. Geben Sie im rechten Bereich Folgendes an Erkennungsklasse ☑ Parameter in einem JavaScript-Objekt. Diese Parameter bestimmen die Informationen, die an Ihr Ticketsystem gesendet werden.

Der folgende Beispielcode fügt die Erkennungs-ID, die Beschreibung, den Titel, die Kategorien, die MITRE-Techniken und -Taktiken sowie die Risikoscore zu einem JavaScript-Objekt mit dem Namen hinzu payload:

```
const summary = "ExtraHop Detection: " + Detection.id + ": " +
Detection.title;
const description = "ExtraHop has detected the following event on your
network: " + Detection.description
const payload = {
   "fields": {
       "summary": summary,
        "assignee": {
           "name": "escalations_team"
        },
        "reporter": {
           "name": "ExtraHop"
        },
        "priority": {
           "id": Detection.riskScore
        "labels": Detection.categories,
        "mitreCategories": Detection.mitreCategories,
        "description": description
    }
};
```

7. Definieren Sie als Nächstes die HTTP-Anforderungsparameter in einem JavaScript-Objekt unter dem vorherigen JavaScript-Objekt.

Der folgende Beispielcode definiert eine HTTP-Anfrage für die im vorherigen Beispiel beschriebene Nutzlast: definiert eine Anfrage mit einer JSON-Payload:

const req = {
 'path': '/rest/api/issue',

# 🖢 ExtraHop

```
'headers': {
    'Content-Type': 'application/json'
},
'payload': JSON.stringify(payload)
};
```

Weitere Hinweise zu ODS-Anforderungsobjekten finden Sie unter Offene Datenstromklassen Z.

8. Geben Sie abschließend die HTTP-POST-Anfrage an, die die Informationen an das ODS-Ziel sendet. Der folgende Beispielcode sendet die im vorherigen Beispiel beschriebene HTTP-Anfrage an ein ODS-Ziel namens Ticket-Server:

```
Remote.HTTP('ticket-server').post(req);
```

Der vollständige Triggercode sollte dem folgenden Beispiel ähneln:

```
const summary = "ExtraHop Detection: " + Detection.id + ": " +
Detection.title;
const description = "ExtraHop has detected the following event on your
network: " + Detection.description
const payload = {
    "fields": {
        "summary": summary,
        "assignee": {
            "name": "escalations_team"
        },
        "reporter": {
            "name": "ExtraHop"
        },
        "priority": {
            "id": Detection.riskScore
        "labels": Detection.categories,
        "mitreCategories": Detection.mitreCategories,
        "description": description
};
const req = {
    'path': '/rest/api/issue',
    'headers': {
        'Content-Type': 'application/json'
    },
    'payload': JSON.stringify(payload)
};
Remote.HTTP('ticket-server').post(req);
```

## Senden Sie Ticketinformationen über die REST-API an Erkennungen

Nachdem Sie in Ihrem Ticket-Tracking-System einen Auslöser zum Erstellen von Tickets für Erkennungen konfiguriert haben, können Sie die Ticketinformationen auf Ihrem ExtraHop-System über die REST-API aktualisieren.

Ticketinformationen werden unter Erkennungen auf der Seite Erkennungen im ExtraHop-System angezeigt. Weitere Informationen finden Sie in der Erkennungen 🗗 Thema.

Das folgende Python-Beispielskript verwendet Ticketinformationen aus einem Python-Array und aktualisiert die zugehörigen Erkennungen auf dem ExtraHop-System.

#!/usr/bin/python3

# 🍽 ExtraHop

```
import json
import requests
import csv
API_KEY = '123456789abcdefghijklmnop'
HOST = 'https://extrahop.example.com/'
# Method that updates detections on an ExtraHop system
def updateDetection(detection):
    url = HOST + 'api/v1/detections/' + detection['detection_id']
    del detection['detection_id']
    data = json.dumps(detection)
    headers = { 'Content-Type': 'application/json',
                 'Accept': 'application/json',
                 'Authorization': 'ExtraHop apikey=%s' % API_KEY}
    r = requests.patch(url, data=data, headers=headers)
    print(r.status_code)
    print(r.text)
# Array of detection information
detections = [
                       "detection id": "1",
                       "ticket_id": "TK-16982",
                       "status": "new",
                       "assignee": "sally",
                       "resolution": None,
                   },
                       "detection_id": "2"
                       "ticket_id": "TK-2078",
                       "status": None,
                       "assignee": "jim",
                       "resolution": None,
                   },
                       "detection_id": "3",
                       "ticket id": "TK-3452",
                       "status": None,
                       "assignee": "alex",
                       "resolution": None,
                   }
              ]
for detection in detections:
    updateDetection(detection)
    Hinweis/Venn das Skript eine Fehlermeldung zurückgibt, dass die SSL-Zertifikatsüberprüfung
           fehlgeschlagen ist, stellen Sie sicher, dass Ihrem Sensor oder Ihrer Konsole wurde ein
           vertrauenswürdiges Zertifikat hinzugefügt 🗷. Alternativ können Sie das hinzufügen
           verify=False Option zur Umgehung der Zertifikatsüberprüfung. Diese Methode ist
          jedoch nicht sicher und wird nicht empfohlen. Der folgende Code sendet eine HTTP GET-
           Anfrage ohne Zertifikatsüberprüfung:
```

requests.get(url, headers=headers, verify=False)

# 🖢 ExtraHop

Nachdem die Ticketverfolgung konfiguriert wurde, werden Ticketdetails im linken Bereich der Erkennungsdetails angezeigt, ähnlich der folgenden Abbildung:

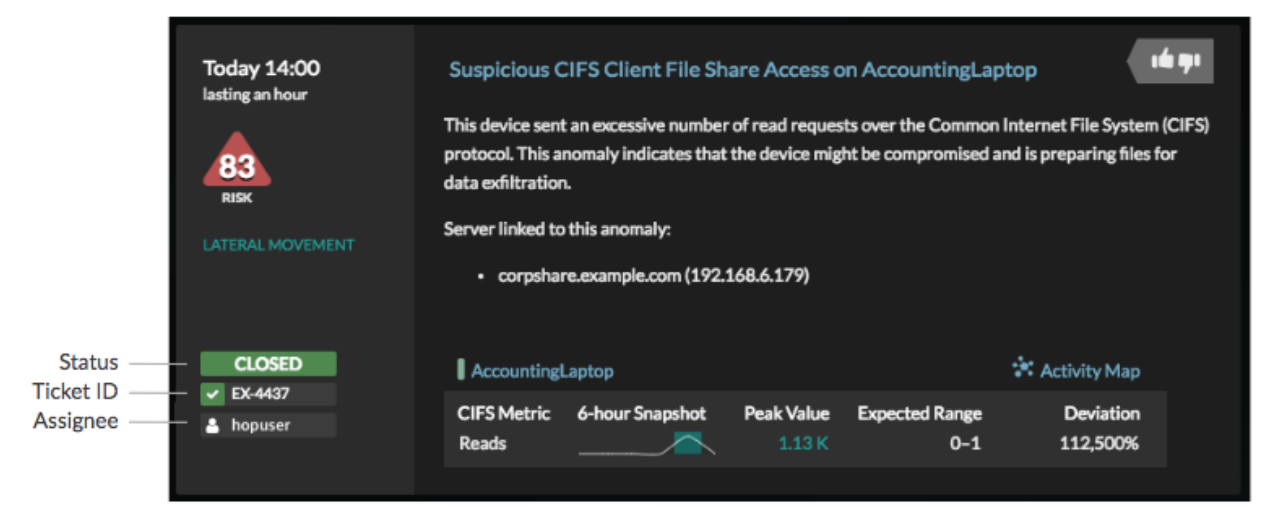

#### Status

Der Status des Tickets, das mit der Erkennung verknüpft ist. Die Ticketverfolgung unterstützt die folgenden Status:

- Neu
- In Bearbeitung
- geschlossen
- Mit ergriffenen Maßnahmen geschlossen
- Geschlossen, ohne dass Maßnahmen ergriffen wurden

#### Ticket-ID

Die ID des Tickets in Ihrem Work-Tracking-System, das mit der Erkennung verknüpft ist. Wenn Sie eine Vorlagen-URL konfiguriert haben, können Sie auf die Ticket-ID klicken, um das Ticket in Ihrem Work-Tracking-System zu öffnen.

### Bevollmächtigter

Der Benutzername, der dem Ticket zugewiesen wurde, das mit der Erkennung verknüpft ist. Graue Benutzernamen weisen auf ein Konto hin, das kein ExtraHop-Konto ist.